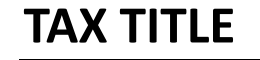

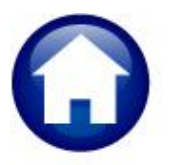

RC-470 DISCLAIM PROCESS

# **DISCLAIMING A TAX TAKING**

A tax title is a lien placed on property to enforce the collection of property taxes. Run the disclaim taking process if the Tax Title is invalid. MA General Law (always check the state website to ensure that the most current information is used):

General Law - Part I, Title IX, Chapter 60, Section 84 (malegislature.gov):

# Section 84: Reassessment or collection of taxes where title invalid; disclaimer by municipality of title

Section 84. If the collector has reasonable cause to believe that a tax title, held by a town under a sale or taking for non-payment of a tax, is invalid by reason of any error, omission or informality in the assessment, sale or taking, he may disclaim and release such title by an instrument under his hand and seal, duly recorded in the registry of deeds. If the invalidity of a tax title so disclaimed and released or of a tax title released under section eighty-two or eighty-three was caused by an error, omission or informality in the assessment, the collector shall, upon the recording of such disclaimer and release or after obtaining from the holder of the deed a release of his interest or after causing a copy of the notice to be filed and recorded as provided in section eighty-three, forthwith notify the board by which the tax or assessment was laid, which shall forthwith reassess it as provided in section seventy-seven of chapter fifty-nine. If such invalidity was caused by an error, omission or informality in the proceedings of the collector, he shall, after the recording of such disclaimer and release, or after obtaining such release or after filing or recording such copy, forthwith collect the unpaid tax or assessment in conformity to law.

The intent when disclaiming is to remove the taking, reverse the accounting, and make the regular real estate bill available for collection.

# **TABLE OF CONTENTS**

| 1 | DISCL/ | AIM TAX TAKING STEP MENU                   | . 2 |
|---|--------|--------------------------------------------|-----|
|   | 1.1 F  | Build the Disclaimer Work File             | . 2 |
|   | 1.2 F  | Edit the Disclaimer Workfile               | . 3 |
|   | 1.3 F  | Post Tax Title Disclaimed Accounts         | . 5 |
|   | 1.1.1  | #11379 Disclaimed Tax Taking Accounts      | . 5 |
|   | 1.1.2  | #11380 Disclaimed Tax Taking Transactions  | . 6 |
|   | 1.1.3  | #11381 Disclaimed Taking GL Posting Report | . 6 |
|   | 1.4 l  | Update Billing Records                     | . 7 |
|   | 1.1.4  | Tax Title Balance Inquiry                  | . 8 |
|   | 1.1.5  | Real Estate Bill Inquiry                   | . 8 |
|   |        |                                            |     |

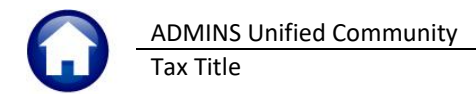

# 1 Disclaim Tax Taking Step Menu

Click on:

Collections ▶ Tax Title ▶ Disclaim Tax Taking

to display the **Disclaim Tax Taking** Step Menu.

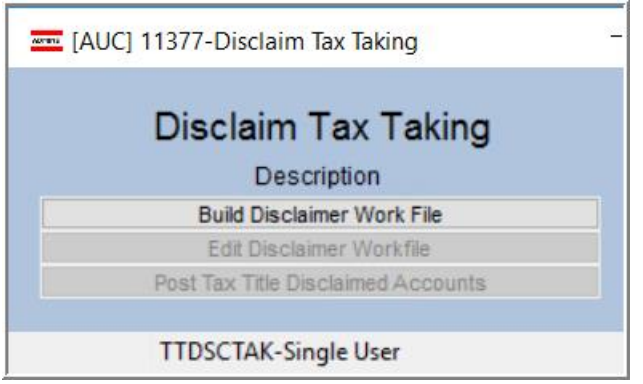

Figure 1 Accessing the Disclaim Tax Taking Menu

## 1.1 Build the Disclaimer Work File

Click on the Build Disclaimer Work File button. The system will present a prompt; select the parcel to be disclaimed from the lookup:

| Task 11372: Build Discla                       | imer Work File                                                                                                    | ×                                                                                                    |   |
|------------------------------------------------|----------------------------------------------------------------------------------------------------|----------------------------------------------------------------------------------------------------|---|
| Build Disclai                                  | imer Work File                                                                                                    |                                                                                                    |   |
| Required: Enter Parcel                         | #                                                                                                    |                                                                                                    |   |
| Run as ● Pre⊻iew ○ !<br>If Printing use Duplex | Parcel Numbers                                                                                                    |                                                                                                    | × |
|                                                | Parcel 0004 -0015 0004 -0027 0004 -0033 0004 -0035 0004 -0058 0004 -0065 0004 -0065 0004 -023A 0004 -023A 0004 -043B 0004 -043B 0004 -043B 0004 -046A 0007 -0002 0002 -0014 | Location           -0000         468 HARTFORD AV           -0000         7 STONE ST           -0000         BEECH ST           -0000         9 BEECH ST           -0000         10 PEARL ST           -0000         6 8-10 PLAIN ST           -0000         19 PEARL ST           -0000         29 STONE ST           -0000         HARTFORD AV           -0000         507 HARTFORD AV           -0000         12 PEARL ST A           -0000         FARM ST |   |
|                                                | 0009 -0002<br>0009 -0002                                                                                                    | -00<br>-00<br>-00<br>-00                                                                                                    | × |
|                                                | 0009 -0018<br>0009 -0029<br>0009 -0031                                                                                                    | Build Disclaimer Work File<br>Bequired: Enter Parcel# 0028 -0015 -0000<br>Run as  Preview  Print  PDF                                                                                                    |   |
| ļ                                              |                                                                                                    | If Printing use Duplex Yes  No Lookup OK Cancel Clear All                                                                                                    |   |

#### Figure 2 Selecting the parcel to be disclaimed

The system will display an edit list of the taking to be disclaimed.

RC-470 Disclaim Process

21 April 2022

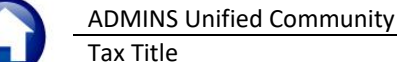

| 11373-TTDSCTAKDET.REP        | Printed 21-Jan-2021 at 11:26:14 by THERESA<br>City of ADMINS<br>Disclaimer Account Detail                                                  | Fage 1                              |
|------------------------------|----------------------------------------------------------------------------------------------------|-------------------------------------|
|                              | Detail of Disclaimed Balances for Parcel 0028 -0015 -0000                                                                                  |                                     |
| Bill Number Location & Owner | Qtr Category Charge A                                                                                                    | bt Exm Pay_Adj_Ref Balance          |
| 002092-00                    | Qtr Category Charge                                                                                                    | 2,732.84<br>20.00<br>100.00<br>5.00 |
|                              | 1 01 Tax 2,732<br>1 30 Advertising Fee 20                                                                                                  | .84 10.00<br>.00 76.00              |
|                              | 1         32 Collector Fees         100           1         33 Demand         5           1         34 Advertising Free Fee         10     | .00 2,953.84<br>.00                 |
| *** Total *** #Bills: 1      | 1     34 Advertusing Frep Fee     10       1     35 Instrument of Taking Prep Fe     10       1     36 Instrument of Taking Recordi     76 | .002,953.84<br>.00                  |
| Selection Legend:<br>        | 1         40 Tax Interest           Total for Year 2019         2,953                                                                      | .84                                 |

#### Figure 3 Detail of Disclaimed Balances

#### Table 1 Column descriptions for the Disclaimer Account Detail report

| Column Label          | Description                                                                                                    |
|-----------------------|----------------------------------------------------------------------------------------------------|
| Bill Number           | The bill number for the original Real Estate tax. The disclaim process will restore the charges to the bill number originally charged. |
| Location & Owner      | The location address of the parcel being disclaimed;<br>The owner of the parcel being disclaimed                                       |
| Qtr                   | The Quarter the charges were committed & billed                                                                                        |
| Category              | The number and description of the category                                                                                             |
| Charge                | The original charge at the time of taking                                                                                              |
| Abt_Exm               | Any abatements or exemptions applied to the original charge                                                                            |
| Pay_Adj_Ref           | Any payments, adjustments, and refunds applied to the original charge                                                                  |
| Balance               | The balance to be restored to the real estate bill                                                                                     |
| *** Total*** # Bills: | The # of bills being disclaimed (usually one)                                                                                          |
| Selection Legend      | Shows the Parcel # being disclaimed                                                                                                    |

### **1.2 Edit the Disclaimer Workfile**

#### Edit Disclaimer Workfile

The **[Edit Disclaimer Workfile]** button will display the **Edit Disclaimer Workfile** screen. If multiple years are listed here, select just the one to be diclaimed. Click on the **[1 Detail]** button to view details for the selected year. These screens are for viewing only; no data may be changed.

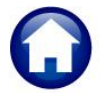

ADMINS Unified Community Tax Title

Edit Disclaimer Workfile <u>G</u>oto. Select All Deselect All Actions SL Year Ty 3 Parcel Owne Cert Amount Menu FLAHERTY, BERNARD 018 70 004276-00 0064 782,28 1 Detail

#### Figure 4 The Edit Disclaimer Workfile Screen

#### Table 2 Describes the screen components of the Edit Disclaimer Workfile screen

| Column Header   | How used                                                                                                    |
|-----------------|----------------------------------------------------------------------------------------------------|
| Select All      | Use the [Select All] button to select all the years listed to be disclaimed.                                              |
| Deselect All    | Use the [Deselect All] button clear the checkbox on every year                                                            |
| Ø               | Check this box to select this year to be disclaimed.                                                                      |
| Year            | The tax year for the taking being disclaimed – there can be multiple years listed; select the year to be disclaimed       |
| TY              | The type will be 70, the Tax Title Bill Type                                                                              |
| [2 Bill Number] | The bill number for each tax year is listed – the column header is a clickable button to allow sorting and finding a bill |
| [3 Parcel]      | The category number and description (Tax, Tax Interest, Demand, Utility Liens)                                            |
| Owner           | The name of the owner of the parcel                                                                                       |
| Cert Amount     | The amount to be disclaimed                                                                                               |
| Menu            | The Menu button will return the display to the step menu                                                                  |

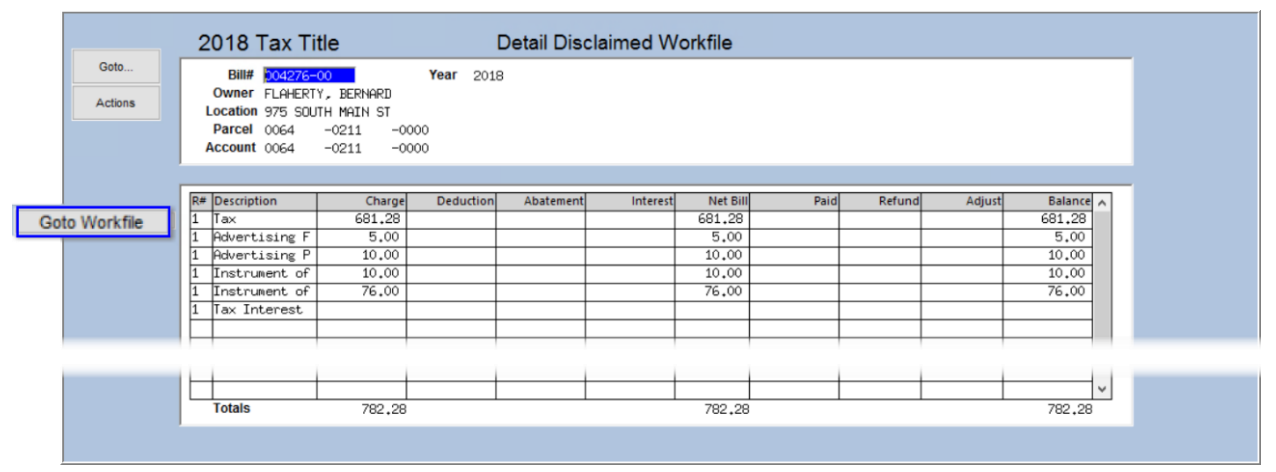

Figure 5 The Detail Disclaimed Workfile screen - no data may be changed on this screen

Return to the Edit Disclaimer Workfile Screen using the [Goto Workfile] button.

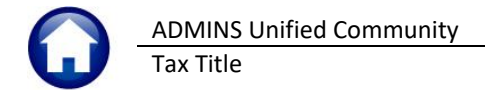

### **1.3** Post Tax Title Disclaimed Accounts

Post Tax Title Disclaimed Accounts

The last step is to post the **Tax Title Disclaimed** accounts. The

**Transaction Date** and **Date of Taking** are required; both must be entered on the prompt. The date of taking defines for the system which amounts are to be disclaimed, so it must match the date of the original taking.

In the example, the **date of taking is February 15, 2021**. An error is discovered prior to that, and the **disclaim** transaction is done **on January 19, 2021**.

| Task 11378: Post Tax Title Disclaimed Accounts     X                                                                                                    |                                                                                                    |
|----------------------------------------------------------------------------------------------------|----------------------------------------------------------------------------------------------------|
| Post Tax Title Disclaimed Accounts                                                                                                    | Disclaimer of Taking Posting ×                                                                                            |
| Required: Enter Transaction Date (mmddyyyy)       01192021         Required: Date of Taking (mmddyyyy)       02152021         Run as          e Preview          Print | Please review report for accuracy.<br>STOP procedure if errors found.<br>Click CANCEL to STOP procedure or OK to continue |
| Lookup OK Cancel Clear All                                                                                                    | OK Cancel                                                                                                    |

Figure 6 Post Tax Title Disclaimed Reports & prompt to review for accuracy.

This step produces several reports: review each for accuracy, as prompted in the image in Figure 6.

# 1.1.1 #11379 Disclaimed Tax Taking Accounts

| TT_Disclaimer_PostEdit                                                                  | _        |   | × |
|-----------------------------------------------------------------------------------------|----------|---|---|
| Courier New ▼ 9 ▼ B Z U ■ ▼ ☷ ☞ ☞ ■ ●                                                   |          |   |   |
| F<br>11379-TTDSCTAKLST.REP Printed 21-Jan-2021 at 11:48:46 by THERESA<br>City of ADMINS | Page 1   |   |   |
| Disclaimed Tax Taking Accounts                                                          |          |   |   |
| List of Disclaimed Tax Title Accounts for Parcel 0028 -0015 -0000                       |          | _ |   |
| Bill Number Year Location Address Owner Charge Abt_Exm Pay_Adj_Ref H                    | Balance  | _ |   |
| 002092-00 2019 2,953.84                                                                 | 2,953.84 | 1 |   |
| *** Total *** #Bills: 1                                                                 | 2,953.84 | 1 |   |
|                                                                                         |          | - |   |
| Selection Legend:                                                                       |          |   |   |

#### Figure 7 List of Disclaimed Tax Taking Accounts

| Column           | Description                                                                                                    |
|------------------|----------------------------------------------------------------------------------------------------|
| Bill Number      | The bill number for the original Real Estate tax. The disclaim process will restore the charges to the bill shown. |
| Year             | The year of the bill                                                                                               |
| Location Address | The location address of the parcel being disclaimed                                                                |
| Owner            | The owner of the parcel being disclaimed                                                                           |

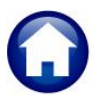

Tax Title

| Column      | Description                                                           |
|-------------|-----------------------------------------------------------------------|
| Charge      | The charge at the time of taking                                      |
| Abt_Exm     | Any abatements or exemptions applied to the original charge           |
| Pay_Adj_Ref | Any payments, adjustments, and refunds applied to the original charge |
| Balance     | The balance to be restored to the real estate bill                    |

# 1.1.2 #11380 Disclaimed Tax Taking Transactions

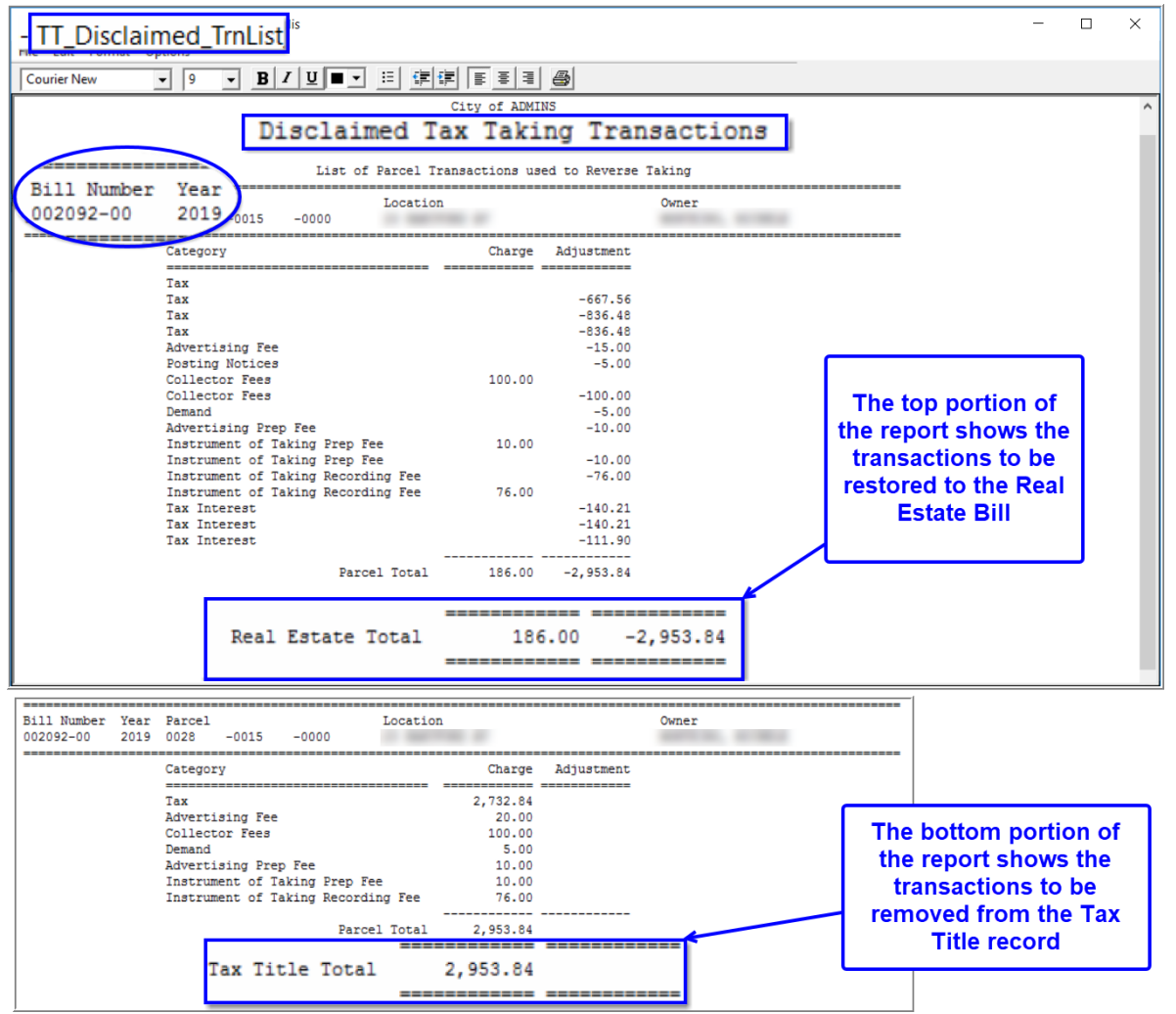

Figure 8 The Disclaimed Transaction list shows the charges that will be restored to RE / removed from TT

# 1.1.3 #11381 Disclaimed Taking GL Posting Report

The system will check if Real Estate payment are to be posted prior to completing the posting of the disclaim. A message will be displayed that the Posting will complete.

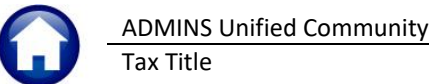

21 April 2022

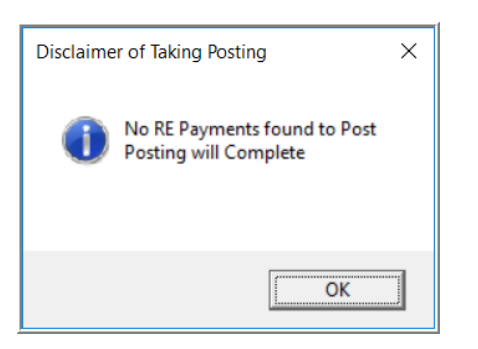

The Disclaimer process creates general ledger transactions that reverse the original taking postings.

| 🚸 Te                                 | dRE - DscTak_Gl                                          | _Post_THERESA[20].lis                                                                                                    |                                                                                             |                    | - 🗆                | $\times$    |
|--------------------------------------|----------------------------------------------------------|----------------------------------------------------------------------------------------------------|---------------------------------------------------------------------------------------------|--------------------|--------------------|-------------|
| File E                               | Edit Format                                              | Options                                                                                                    |                                                                                             |                    |                    |             |
| Couri                                | ier New                                                  | ▼ 9 ▼ <b>B</b> <i>I</i> <b>U</b> ■ ▼ ∷ ∰                                                                                   |                                                                                             |                    |                    |             |
| €100<br>1138:<br>GL P                | 1-TTDSCTAKGL<br>osting#: 888                             | PST.REP Printed 21-Jan-2021 a<br>Discla                                                                                    | t 11:48:55 by THERESA<br>City of ADMINS<br>imed Taking GL Posting                           |                    | Pa                 | ıge 1       |
| Disc                                 | laimer of Ta                                             | king from RE                                                                                                    |                                                                                             |                    |                    |             |
| FY                                   | Date                                                     | Account#                                                                                                    | Description                                                                                 | Debit              | Credit             | ;           |
| 2021<br>2021<br>2021<br>2021<br>2021 | 19-Jan-2021<br>19-Jan-2021<br>19-Jan-2021<br>19-Jan-2021 | 1000-000-0000-000-00-00-12400<br>1000-000-0000-000-00-26100<br>1000-000-0000-000-00-26750<br>1000-000-0000-000-00-39-12200 | TAX LIENS A/R<br>DEF REVENUE-RE & PP TAXES<br>DEF REVENUE-TAX LIENS<br>2019 REAL ESTATE A/R | 2853.84<br>2340.52 | 2853.84<br>2340.52 | =<br>[<br>2 |
|                                      |                                                          |                                                                                                    | BALANCE SHEET                                                                               | 5194.36            | 5194.36            | 5           |
|                                      |                                                          |                                                                                                    | Total Year 2021                                                                             | 5194.36            | 5194.36            | -<br>5<br>= |
|                                      |                                                          |                                                                                                    | *** GRAND TOTAL ***<br>Balance Sheet<br>Subsidiary Ledger                                   | 5194.36            | 5194.36            | 5           |
|                                      |                                                          |                                                                                                    |                                                                                             |                    |                    | •           |

Figure 9 The Disclaimed Taking General Ledger Posting

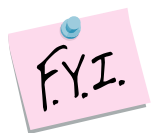

Only the dollar amounts that were originally booked to Accounts Receivable (that are marked in the bill category table to post to A/R) will be included in the GL posting. All charges as of the date entered will be reversed in the Collections module. See the Bill Category table and RC–450 Original Tax Taking document in the Help Reference Library.

### 1.4 Update Billing Records

Posting the disclaim removes transactions in the Tax Title bill and brings the Tax Title balance for the selected year to zero. It also restores transactions to the regular real estate bill, adding the charges back to it and making it available for collections.

ADMINS Unified Community Tax Title RC–470 Disclaim Process 21 April 2022

# 1.1.4 Tax Title Balance Inquiry

|                                                            |                                                                                                    |              | Ia         | A The Dala | ance mqu      | y         | Owner e           | Taking      | 1 Curr  | ent Owner     |          | 1  |
|------------------------------------------------------------|----------------------------------------------------------------------------------------------------|--------------|------------|------------|---------------|-----------|-------------------|-------------|---------|---------------|----------|----|
| Goto                                                       | 1 Parcel 0028 -001                                                                                                    | 15 -0000     |            | Show Pa    | ast Takings ( | Yes  No   | - Owner u         | Tuking      | Cult    | cint O Writer | _        | -  |
| Actions                                                    | 2 Account 0028 -001                                                                                                    | 15 -0000     |            |            |               |           | 1000              | 6           |         |               |          |    |
| Actions                                                    | 3 Owner                                                                                                    | 1 A          |            |            |               |           |                   |             |         |               |          |    |
|                                                            | 4 Location                                                                                                    |              |            |            |               |           | - Participant and |             |         |               |          |    |
|                                                            | Orig Taking Daymont                                                                                                    | Data Eat A   | Idad Eag E | t Balanco  |               |           | 7                 |             |         |               |          |    |
|                                                            | 15 5-b 2021 DO Ten C                                                                                                    | Date ESL A   | Ided Fee   | st Balance | Diselsime     |           |                   |             |         |               |          |    |
|                                                            | 15-Feb-2021 (22-Jan-2                                                                                                    | 2021         |            |            | Discialme     |           |                   |             |         |               |          |    |
|                                                            | Dalasses All Venes                                                                                                    | many hu Vaar |            | Terre      |               | Tax Summa |                   | hments (7)  |         |               |          |    |
|                                                            | Dalatices All Tears Sull                                                                                                    | mary by rear | Detail     | Tidits     | sacuons       | TTX Summa | y Alla            | annents (3) |         |               |          |    |
|                                                            |                                                                                                    |              |            |            |               |           |                   |             |         |               |          |    |
|                                                            | Description                                                                                                    | Charge       | Deduction  | Interact   | Net Bill      | Paid      | Pefund            | Adjust      | Balance | Entry Pend    | lina     |    |
|                                                            | Description                                                                                                    | Charge       | Deduction  | Interest   | Net Bill      | Paid      | Refund            | Adjust      | Balance | Entry Pend    | ling     |    |
|                                                            | Description<br>Tax<br>Advertising Fee                                                                                                    | Charge       | Deduction  | Interest   | Net Bill      | Paid      | Refund            | Adjust      | Balance | Entry Pend    | ling     | Up |
| Trx Hist List                                              | Description<br>Tax<br>Advertising Fee<br>Collector Fees                                                                                                    | Charge       | Deduction  | Interest   | Net Bill      | Paid      | Refund            | Adjust      | Balance | Entry Pend    | ling     | Up |
| Trx Hist List                                              | Description<br>Tax<br>Advertising Fee<br>Collector Fees<br>Demand                                                                                                    | Charge       | Deduction  | Interest   | Net Bill      | Paid      | Refund            | Adjust      | Balance | Entry Pend    | ling     | Up |
| Trx Hist List                                              | Description<br>Tax<br>Advertising Fee<br>Collector Fees<br>Demand<br>Advertising Prep Fe                                                                               | Charge       | Deduction  | Interest   | Net Bill      | Paid      | Refund            | Adjust      | Balance | Entry Pend    | ling     | Up |
| Trx Hist List                                              | Description<br>Tax<br>Advertising Fee<br>Collector Fees<br>Demand<br>Advertising Prep Fe<br>Instrument of Takin                                                        | Charge       | Deduction  | Interest   | Net Bill      | Paid      | Refund            | Adjust      | Balance | Entry Pend    | ling<br> | Up |
| Trx Hist List<br>iummary List<br>Form 410                  | Description<br>Tax<br>Advertising Fee<br>Collector Fees<br>Demand<br>Advertising Prep Fe<br>Instrument of Takin<br>Instrument of Takin                                 | Charge       | Deduction  | Interest   | Net Bill      | Paid      | Refund            | Adjust      | Balance | Entry Pend    | ling<br> | Up |
| Frx Hist List<br>ummary List<br>Form 410                   | Description<br>Tax<br>Advertising Fee<br>Collector Fees<br>Demand<br>Advertising Prep Fe<br>Instrument of Takin<br>Tax Interest                                        | Charge       | Deduction  | Interest   | Net Bill      | Paid      | Refund            | Adjust      | Balance | Entry Pend    | ling     | Up |
| Frx Hist List<br>ummary List<br>Form 410<br>rcel OutsBal   | Description<br>Tax<br>Advertising Fee<br>Collector Fees<br>Demand<br>Advertising Prep Fe<br>Instrument of Takin<br>Instrument of Takin<br>Tax Interest                 | Charge       | Deduction  | interest   | Net Bill      | Paid      | Refund            | Adjust      | Balance | Entry Pend    |          | Up |
| Trx Hist List<br>summary List<br>Form 410<br>arcel OutsBal | Description<br>Tax<br>Advertising Fee<br>Collector Fees<br>Desand<br>Advertising Prep Fe<br>Instrument of Takin<br>Instrument of Takin<br>Tax Interest                 | Charge       | Deduction  | Interest   | Net Bill      | Paid      | Refund            | Adjust      | Balance | Entry Pend    | ting<br> | Up |
| Trx Hist List<br>iummary List<br>Form 410<br>arcel OutsBal | Description<br>Tax<br>Advertising Fee<br>Collector Fees<br>Demand<br>Advertising Prep Fe<br>Instrument of Takin<br>Instrument of Takin<br>Tax Interest<br>Parcel Total | Charge       | Deduction  | Interest   | Net Bill      | Paid      | Refund            | Adjust      | Balance | Entry Pend    |          |    |

All the taxes, fees, and interest are removed from the **Tax Title Balance Inquiry** screen for the disclaimed parcel.

# 1.1.5 Real Estate Bill Inquiry

| 2019 Real Estate                    | Trans                 | actions               |                      |                      |                      | Advertisir  | ng, demand,      |
|-------------------------------------|-----------------------|-----------------------|----------------------|----------------------|----------------------|-------------|------------------|
| Dill# Dopogo oo                     | ar DO10 Y.Couch       |                       |                      |                      |                      | and posti   | ng rees that     |
|                                     | X Search              | . Balance as of D     | 9-1                  |                      |                      | were on t   | he hill nrior to |
| Location DZ HORIEGOD OV             |                       | - Balance as on p.    | 2-Jan-2021 * 2/6/,04 |                      |                      | were on e   |                  |
| Account 0000 0015 000               | \                     | DorDiom               |                      |                      |                      | the origin  | al taking are    |
| Recount 0028 -0015 -000             | )                     | Perbien               |                      |                      |                      |             | اممبر مطرح       |
| Parcel p028 -0015 -000              | )                     |                       |                      |                      |                      | restored    | o the real       |
| Bill Payment Detail Payment         | Transactions Q Trx Su | ummary Attachment (1) | Z MLCs (1) Y Pa      | arcel/Acct Note      | T Bill Notes-Tickler | estate bill | , along with     |
| Description Ity Date                | Charger               | Payments Othe         | r Diselau            | Transition           | Dana                 | tax and in  | terest.          |
| 01 Tax                              | 795-54 minut          |                       | BTLL.01. Due 01-Aug- | 2018 - Transaction t | Desc                 |             |                  |
|                                     | +                     |                       |                      |                      |                      |             |                  |
| U1 Tax 15-Jan-2021                  |                       | (C7 EC                | Final Nutice 21-Jar. | 2021                 |                      |             |                  |
| Q2 Tax 19-Jan-2021                  |                       | 667,36                | Disclaimer of Tax Ta | aking                |                      |             |                  |
| 07 Tax Interest 19-Jan-2021         |                       | 111,90                | Disclaimer of Tax Ta | aking                | 4                    |             |                  |
| Q3 Tax 19-Jan-2021                  |                       | 836,48                | Disclaimer of Tax Ta | aking                | Only the second      |             |                  |
| 04 Tax                              | Fees                  | 976.49                | Disclaimer of Tax Ta | aking                | Only transaction     | ons         |                  |
| 04 Odverbiging Ees 19-Jan-2021      | - 6 man               | 030,40                | Disclaimer of Tax Ta | aking                | dated with th        | e           |                  |
| 04 Resting Nations 19-Jan-2021      | rrom                  | 15,00                 | Disclaimer of Tax Ta | aking                | Onigrin of Takin     |             |                  |
| 04 Collector Free 19-Jan-2021       | - 2/15 are            | 100.00                | Disclaimer of Tax Ta | akirig               |                      | ig          |                  |
| 04 Depand 19- Jan-2021              |                       | 100,00                | Disclaimer of Tax Ta | aking                | date of Februa       | irv I       |                  |
| 04 Adventicing Poen Fo 19- Jan-2021 | reversed              | 10.00                 | Disclaimen of Tax Ta | aking                | 45 2024              |             |                  |
| 04 Instrument of Takin 19-Jan-2021  |                       | 10,00                 | Disclaimen of Tax Ta | aking                | 15, 2021 are         |             |                  |
| 104 Instrument of Takin 19-Jan-2021 |                       | 10.00                 | Disclaimer of Tax Ta | aking                | reversed.            |             |                  |
| 04 Instrument of Takin 19-Jan-2021  |                       | 140.21                | Disclaimer of Tax Ta | aking                |                      |             |                  |
| 04 Instrument of Takin 19-Jan-2021  | -10.00                | 140.21                | Disclaimer of Tax Ta | aking                |                      |             |                  |
| 04 Instrument of Takin 19-Jan-2021  | -76.00                |                       | Disclaimer of Tax Ta | aking                |                      |             |                  |
| 04 Collector Fees 19-Jan-2021       | -100.00               |                       | Disclaimer of Tax Ta | aking                |                      |             |                  |
| 01 Tax 30- Jap-2021                 |                       |                       | Advertisement Notic  |                      |                      |             |                  |
| 04 Adventising Fee 30-Jan-2021      | 15.00                 |                       | Tax Taking Fee       | The                  | • Q4 Advertising a   | and posting |                  |
| Q4 Posting Notices 30-Jan-2021      | 5.00                  |                       | Tax Taking Foo       | fees                 | dated January 30     | 2021 remain |                  |
| Q4 Advertising Prep Fe 30-Jan-2021  | 10,00                 |                       | Tax Taking Fee       | 1003 0               | uated balluary oo,   |             |                  |
| Q1 Tax 15-Feb-2021                  |                       |                       | Instrument of Takin  |                      | on the Real Esta     | ate bill.   |                  |
| 92 Tax 15-Feb-2021                  |                       | -667.56               | Moved to Original T  | ax IILLE             |                      |             |                  |
| Q2 Tax Interest 15-Feb-2021         | 111.90                | -111.90               | Moved to Original Ta | ax Title             |                      |             |                  |
| Q3 Tax 15-Feb-2021                  |                       | -836.48               | Moved to Original Ta | ax Title             |                      |             |                  |
| Q3 Tax Interest 15-Feb-2021         | 140,21                | -140.21               | Moved to Original Ta | ax Title             |                      |             |                  |
| Q4 Tax 15-Feb-2021                  |                       | -836.48               | Moved to Original Ta | ax Title             |                      |             |                  |
| Q4 Advertising Fee 15-Feb-2021      |                       | -15.00                | Moved to Original Ta | ax Title             |                      |             |                  |
| Q4 Posting Notices 15-Feb-2021      | Q'                    | 1-03 -5.00            | Moved to Original Ta | ax Title             |                      |             |                  |
| Q4 Collector Fees 15-Feb-2021       | int                   | erest -100.00         | Moved to Original Ta | ax Title             |                      |             |                  |
| Q4 Demand 15-Feb-2021               |                       | -5.00                 | Moved to Original Ta | ax Title             |                      |             |                  |
| Q4 Advertising Prep Fe 15-Feb-2021  | is a                  | wasn                  | Moved to Original Ta | ax Title             |                      |             |                  |
| Q4 Instrument of Takin 15-Feb-2021  |                       | -10.00                | Moved to Original Ta | ax Title             |                      |             |                  |
| Q4 Instrument of Takin 15-Feb-2021  |                       | -76,00                | Moved to Original Ta | ax Title             |                      |             |                  |
| Q4 Tax Interest 15-Feb-2021         | 140,21                | -140,21               | Moved to Original Ta | ax Title             |                      |             |                  |

Figure 10 The Real Estate bill after the disclaimer is posted